## **Troubleshooting in PressProof**

These tables describe common problems that you might encounter when calibrating monitors or proofing files for color accuracy and suggest a solution for each problem.

Table 1: Problems when calibrating monitors

| Symptom                                                                                                    | Causes and solutions                                                                                                    |
|----------------------------------------------------------------------------------------------------|----------------------------------------------------------------------------------------------------|
| After you start calibration, the<br>following message appears:<br>Communication error - try<br>unplugging and replugging<br>EyeOne                                                                                                    | Confirm that the measuring device is connected. Firmly<br>plug it into the computer. Do not plug it into the USB<br>connector on the keyboard.<br>If the message still appears, the measuring devices may<br>be damaged. Try another measuring device.                                                                                                    |
| After you start calibration, the<br>following message appears:<br>Calibration failed.<br>Please check if the<br>EyeOne is connected.<br>And the logs show:<br>Calibration failed : New<br>integration time: No<br>light.                                                                             | <ol> <li>Make sure that the shutter on the calibration plaque was<br/>open to expose the white tile when you "zero" the<br/>measuring device.</li> <li>Do not use Active USB Extension/Repeater cables when<br/>connecting the measuring device to the computer.</li> </ol>                                                                                                    |
| <ul> <li>You start the calibration, but<br/>the monitor does not calibrate<br/>successfully, or one of the<br/>following messages appear:</li> <li>Unable to setup<br/>monitor according to<br/>vendor instructions.</li> <li>Error setting up<br/>display pixels for<br/>accurate color.</li> </ul> | <ol> <li>Ensure that the monitor's image data cable and USB control cable are securely connected.</li> <li>Ensure that the measuring device cable is securely connected.</li> <li>Check the fixed luminance setting. The monitor may be unable to achieve the set value. If so, lower the setting and recalibrate.</li> <li>Note: Replace the monitor when it can no longer achieve a luminance level of 120.</li> <li>Ensure that you "zero" the measuring device on its calibration plate. Any light leakage will cause problems.</li> <li>Note: If you use the iOne Display 3, you do not need to perform the "zero" step.</li> <li>Check the measuring device for damage. If it is damaged, try a different measuring device.</li> </ol> |
| The monitors can no longer calibrate.                                                                                                    | Calibrate all monitors to maximum luminance and use the lowest maximum luminance value as the reference point for setting a new fixed luminance.                                                                                                    |

| You start the calibration using<br>the iOne Display 3 colorimeter<br>and the following message<br>appears:<br>Calibration failed<br>New integration time: Too<br>little light | To perform a successful calibration, make sure that the cover<br>of the colorimeter is open.                                                                                                    |
|----------------------------------------------------------------------------------------------------|----------------------------------------------------------------------------------------------------|
| After you start calibration, the<br>following message appears:<br>The black measurement has<br>drifted too much - must<br>recalibrate measurement<br>device                   | <ul> <li>This message might appear due to any of the following:</li> <li>The EyeOne Pro colorimeter is not seated perfectly in the calibration plaque during the black calibration performed at the beginning.</li> <li>The EyeOne Pro is older than Rev B or is malfunctioning.</li> <li>Long waiting times have been encountered during the calibration process.</li> <li>Solution</li> <li>Quit the MVCalibrator application.</li> <li>At the Dock, click the Matchprint Virtual folder icon.</li> <li>Select MVCalibrator and in the MV Calibrate window that appears, on the right-hand side, click blocked URL.</li> <li>Make a note of the Fixed Luminance value and any changes that you made to the White Point.</li> <li>Switch to Max luminance. Click Save.</li> <li>Immediately switch back to the Fixed Luminance value and enter the value that you recorded. Click Save.</li> <li>If you are using multiple monitors, select the other monitor in the Calibrator settings window and perform steps 5 and 6 for it.</li> <li>Click Calibrate to start over. Note: After you calibrate successfully, if you need to adjust the white point, re-enter the values for it.</li> </ul> |
| You start the calibration using<br>the iOne Pro colorimeter and<br>the following message<br>appears:<br>White calculation: Sensor<br>is saturated.                            | To perform a successful calibration, make sure that you open<br>the protective slider until it clicks into place to access the<br>white reference ceramic tile on the calibration plate.                                                                                                    |

| You start calibration and the following message appears:                                                                                                    | If you are using a NEC UHD type monitor, the video signal might not be set properly.                                                                                                    |
|----------------------------------------------------------------------------------------------------|----------------------------------------------------------------------------------------------------|
| Monitor not allowing<br>white point to be set.                                                                                                    | <ol> <li>Solution:</li> <li>Check the video level setting on the display and set to expand if necessary.</li> <li>Verify that the DV Mode is standard and the color mode is Programmable.</li> </ol>                                                                                                    |
| You start the calibration and it<br>succeeds on one of the<br>monitors in a multiple monitor<br>configuration but the other<br>monitor fails to calibrate.                                                                                                    | The calibration on the successful monitor(s) is untouched and<br>remains valid. You do not need to start over at monitor 1 for<br>calibration. If you have not quit the MVCalibrator app, you<br>can continue to recalibrate the monitor that failed until it is<br>calibrates successfully. If you quit MVCalibrator app, you can<br>restart the app and drag it to the failed monitor directly and<br>recalibrate it until it calibrates successfully.                                                                                                    |
| For a dual monitor system<br>using NEC EA series monitors,<br>you start the calibration and it<br>succeeds on the first monitor,<br>but the second monitor<br>unexpectedly fails to calibrate<br>with the following error<br>message:<br>Monitor will not allow<br>white point to be adjusted | <ul> <li>This is a symptom seen in a dual monitor system specifically with the NEC EA series monitors. To avoid the error, you can do two calibrations separately.</li> <li>1. Complete a successful calibration on the first monitor. The Matchprint Virtual window automatically moves to the second monitor's desktop.</li> <li>2. Quit Matchprint Virtual.</li> <li>3. Open Matchprint Virtual again and manually bring the window to the second monitor's desktop.</li> <li>4. Open and ensure that the second monitor is selected.</li> <li>5. Calibrate the second monitor. Once the calibration is completed successfully, the window moves to the first monitor.</li> <li>6. Quit Matchprint Virtual because the first monitor has already been calibrated.</li> </ul> |

**Table 2:** Problems when performing monitor proofing

| Symptom                                                   | Causes and solutions                                                                                                    |
|-----------------------------------------------------------|----------------------------------------------------------------------------------------------------|
| The monitor appears to have a ghosted or burned-in image. | A burned-in image indicates an imperfection in the monitor. If the monitor is under warranty, replace it. <b>Note:</b> Ensure that you use a screen saver when the monitor is not in use. |

| Color alignment is poor between the virtual proof and the hard copy proof. | <ol> <li>Ensure that the correct light source is selected.</li> <li>Ensure that you are viewing the image at actual size (1:1).</li> <li>Ensure that the monitor is calibrated. In PressProof, check the lower-left corner of the window to ensure that the monitor's status is <b>Calibrated</b>.</li> <li>Ensure that the correct color target is assigned to the file. Contact your system administrator for assistance.</li> <li>Ensure that the correct luminance values are set on the monitor and that your viewing booth is adjusted correctly. See the <i>Matchprint Virtual Best Viewing Practices Guide</i>.</li> <li>Use the Matchprint Virtual reference proof to verify that the virtual system is working correctly. Contact your system administrator to obtain the reference proof. If the reference may be incorrect.</li> <li>If your virtual proof still does not match your hard copy proof, you may need to adjust the white point because your monitor is aging. Contact your system administrator for assistance.</li> </ol> |
|----------------------------------------------------------------------------|----------------------------------------------------------------------------------------------------|
| A message appears, stating that you must recalibrate.                      | <ul> <li>The status of monitor calibration is set to uncalibrated, and you must recalibrate the monitor under any of the following conditions:</li> <li>The calibration has expired for your monitor.</li> <li>The contrast or brightness of the monitor was manually adjusted.</li> </ul>                                                                                                    |
| The surface is not displayed.                                              | <ol> <li>In Prinergy workflow, make sure that the RBA<br/>rule, Prerender of surface,<br/>is selected and working.</li> <li>Make sure that the pages are assigned to the<br/>imposition.</li> <li>In TIFF workflow, if the image is too large,<br/>recreate TIFF at 200 dpi 8 Bit.</li> </ol>                                                                                                    |